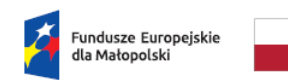

Dofinansowane przez Unię Europejską

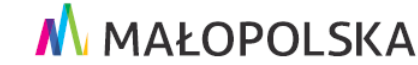

# INSTRUKCJA UŻYTKOWNIKA SYSTEMU IGA – MODUŁ ZASADA KONKURENCYJNOŚCI

**Moduł Zasada konkurencyjności** to nowa funkcjonalność systemu IGA utworzona na potrzeby przekazywania do Instytucji Zarządzającej FEM (dalej: IZ FEM) informacji w zakresie udzielonych zamówień w ramach projektu, w wyniku zrealizowanego postępowania ofertowego przeprowadzonego w procedurze zasady konkurencyjności.

Moduł ten posłuży pracownikom IZ FEM do ewidencjonowania i gromadzenia danych i dokumentów z przeprowadzonych postępowań w procedurze zasady konkurencyjności realizowanych na podstawie Wytycznych dotyczących kwalifikowalności wydatków na lata 2021-2027.

Rozwiązanie to wynika z faktu, że system informatyczny CST2021 stworzony na potrzeby obsługi i rozliczania projektów w ramach perspektywy finansowej 2021-2027 nie przewiduje gromadzenia danych dotyczących zamówień udzielonych w procedurze zasady konkurencyjności w ramach realizowanych projektów.

# 1. PRACA W MODULE ZASADA KONKURENCYJNOŚCI

Moduł Zasada konkurencyjności dostępny jest w Panelu Beneficjenta aplikacji IGA, w menu dla części "Projekty".

| M MAŁOPOLSKA          | IGA Panel Beneficjenta |
|-----------------------|------------------------|
| rojekty               |                        |
| N przygotowaniu       |                        |
| Złożone               |                        |
| W trakcie oceny       |                        |
| Odrzucone             |                        |
| lista rezerwowa       |                        |
| Anulowane             |                        |
| Unleważnione          |                        |
| Nybrane               |                        |
| Jmowy w przygotowaniu |                        |
| Jmowy podpisane       |                        |
| Jmowy rozwiązane      |                        |
| Zakończone            |                        |
| Jozestnicy projektu   |                        |

Zaznaczyć należy, że funkcjonalność ta aktywuje się po podpisaniu Umowy/ o dofinansowaniu, kiedy projekt widniejący w systemie IGA oznaczony jest statusem "Umowa podpisana".

Informacje o udzielonych zamówieniach, w tym dokumentacje z przeprowadzonych postępowań, zawarte kontrakty z Wykonawcami w ramach udzielonych zamówień oraz aneksy do tych kontraktów należy wprowadzić do modułu niezwłocznie, tj. każdorazowo w terminie do 14 dni od daty zawarcia umowy/ aneksu z Wykonawcą zamówienia wyłonionym w ramach przeprowadzonego postępowania o udzielenie zamówienia.

W przypadku zamówień udzielonych przed podpisaniem Umowy o dofinansowaniu należy wprowadzić je do modułu w ciągu 14 dni od zawarcia Umowy o dofinansowaniu.

W celu rozpoczęcia procedury przekazania danych w systemie, po zalogowaniu się do systemu, w Panelu beneficjenta w części **Projekty** należy nacisnąć przycisk **Zasada konkurencyjności** 

Zasada konkurencyjności

Beneficjent przekierowany zostaje do okna z wykazem realizowanych projektów (tj. projektów ze statusem "**Umowa podpisana**"). Wykaz uwzględnia podstawowe informacje identyfikujące dany projekt tj. **Beneficjent, Tytuł projektu, Numer projektu**.

Do każdego projektu został utworzony przycisk **PRZEJDŹ DO FORMULARZA MONITOROWANIA ZASADY KONKURENCYJNOŚCI**, po naciśnięciu którego Beneficjent przekierowany zostaje do okna z listą zamówień.

PRZEJDŹ DO FORMULARZA MONITOROWANIA ZASADY KONKURENCYJNOŚCI

W liście zamówień wyodrębnione są podstawowe informacje o przekazywanych zamówieniach pozwalające na ich identyfikację w systemie tj., **Nr ogłoszenia w Bazie konkurencyjności**, **Nazwa Zamawiającego, Data utworzenia** 

zamówienia, Wartość zamówienia, Ilość kontraktów, Ilość aneksów, Status, Akcje.

| Nr ogłoszenia w Bazie | Nazwa Zamawiającego | Data utworzenia | ↓   Wartość zamówienia | llość kontraktów | llość aneksów | Status | Akcje |
|-----------------------|---------------------|-----------------|------------------------|------------------|---------------|--------|-------|
| Konkurencyjności      | ,                   | zamówienia      |                        |                  | ,             | ,      |       |

W kolumnie **Status** wyświetlany komunikat "**W przygotowaniu**" oznacza dostępność do edycji formularza zamówienia tworzonego lub wycofanego, natomiast komunikat "**Beneficjent zatwierdził formularz**" świadczy o zatwierdzeniu i wysłaniu zamówienia w systemie z możliwością edycji formularza wyłącznie w zakresie dodawania aneksów.

Do kolumny **Akcje** przypisany jest przycisk oznaczony ikoną **I tj. Formularz zamówienia**, po naciśnięciu którego istnieje możliwość edycji formularza w zakresie wynikającym z niniejszej instrukcji.

# 2. TWORZENIE NOWEGO ZAMÓWIENIA – informacje ogólne

W celu rozpoczęcia pracy związanej z przekazywaniem informacji i dokumentów w zakresie udzielonego zamówienia w ramach danego projektu przejdź do przycisku **UTWÓRZ NOWE ZAMÓWIENIE** 

| Jeśli chcesz rozpocząć formularz zamówienia naciśnij poniższy przycisk |                        |       |  |  |
|------------------------------------------------------------------------|------------------------|-------|--|--|
|                                                                        | UTWÓRZ NOWE ZAMÓWIENIE |       |  |  |
| ۱<br>ـ                                                                 |                        | ا<br> |  |  |

Po zainicjowaniu nowego zamówienia wyświetlony zostaje formularz składający się z dwóch głównych sekcji:

- SEKCJA 1 Informacje o zamówieniu w tym: Dokumentacja zamówienia
- SEKCJA 2 Informacje o kontrakcie zawartym z Wykonawcą zamówienia w tym: Dokumentacja kontraktu, Informacje o Wykonawcach, Informacje o aneksie zawartym do kontraktu z Wykonawcą zamówienia

#### **SEKCJA 1**

| formacje o zamowieniu                   |                                            |   |
|-----------------------------------------|--------------------------------------------|---|
| azwa Zamawiającego *                    | Data ogłoszenia w Bazie Konkurencyjności * | Ċ |
| r ogłoszenia w Bazie Konkurencyjności * | Kategoria zamówienia *                     |   |
| azwa postępowania *                     |                                            |   |
|                                         |                                            |   |
|                                         |                                            |   |
| okumentacja zamówienia                  |                                            |   |
|                                         |                                            |   |
|                                         |                                            |   |
|                                         |                                            |   |

#### **SEKCJA 2**

| Informacje o kontrakcie zawartym z Wykonawo | ą zamówienia                |                                 |   |
|---------------------------------------------|-----------------------------|---------------------------------|---|
| Numer kontraktu *                           | Data podpisania kontraktu * | Warfold kontraktu (PLN butto) * | ٥ |
| Dokumentacja kontraktu                      |                             |                                 |   |
| + DODAJ DOKUMENT                            |                             |                                 |   |
| Informacje o Wykonawcach                    |                             |                                 |   |
| + DODAJ WYKONAWCĘ                           |                             |                                 |   |
|                                             |                             |                                 |   |
| + DODAJ KONTRAKT                            |                             |                                 |   |
| Informacje o aneksie zawartym do kontrakt   | u z Wykonawcą zamówienia    |                                 |   |
| + DODAJANEKS                                |                             |                                 |   |

Sekcje te można edytować w dowolnej kolejności, przy czym dla zachowania porządku i przejrzystości danych wprowadzanych do formularza zaleca się wypełnianie poszczególnych sekcji/ pól po kolei tj., idąc od góry i kierując się w dół formularza.

Przynależna do sekcji 2 część formularza właściwa dla wprowadzania danych o aneksach widoczna jest dla Beneficjenta oraz dostępna do edycji po uprzednim zatwierdzeniu i przesłaniu w systemie danych o zamówieniu i kontrakcie.

#### Pamiętaj!

Informacje o aneksie zawartym do kontraktu z Wykonawcą można wprowadzić do sytemu po uprzednim zatwierdzeniu i przesłaniu formularza zamówienia.

Informacje wprowadzane do formularza oraz załączane dokumenty zapisywane są w systemie na bieżąco dzięki aktywnej opcji automatycznego zapisu.

Oznacza to, że po opuszczeniu formularza/modułu (np. poprzez przypadkowe zamknięcie okna przeglądarki), uzupełnione dotychczas pola oraz załączone dokumenty pozostają zapisane w systemie. W dowolnym momencie można powrócić do edycji formularza (można uzupełnić brakujące dane, można również poprawić błędnie podane informacje/załączone dokumenty).

Zaznaczyć przy tym należy, że samodzielne wznowienie edycji jest możliwe wyłącznie do czasu zatwierdzenia i przesłania formularza w systemie tj., danych o zamówieniu i kontrakcie.

#### Pamiętaj!

Po zatwierdzeniu i przesłaniu w systemie formularza zamówienia, do edycji dostępna jest wyłącznie opcja wprowadzenia i przesłania danych o aneksie zawartym do kontraktu z Wykonawcą.

**Wszystkie pola formularza są obligatoryjne** i oznaczone zostały (\*) przy opisie wymaganego pola.

## 3. TWORZENIE NOWEGO ZAMÓWIENIA – edycja i zatwierdzenie formularza

#### 3.1. Sekcja 1

W sekcji 1 modułu należy uzupełnić podstawowe informacje o zamówieniu, załączyć dokumenty postępowania oraz przekazać oświadczenia w zakresie kompletności przekazywanej dokumentacji zamówienia oraz dotyczące szacowania/ podziału.

#### 3.1.1. Informacje o zamówieniu

Dla każdego zamówienia należy podać następujące informacje:

- Nazwa Zamawiającego (należy podać pełną nazwę Zamawiającego)
- Data ogłoszenia w Bazie Konkurencyjności (należy wybrać odpowiednią datę z kalendarza korzystając z przycisku znajdującego się po prawej stronie pola)

- Nr ogłoszenia w Bazie Konkurencyjności (zgodnie z nadanym numerem w BK2021)
- Kategoria zamówienia (należy wybrać właściwą kategorię: Roboty budowlane/ Dostawy/ Usługi/ korzystając z przycisku znajdującego się po prawej stronie pola)
- Nazwa postępowania (należy wskazać nazwę zamówienia zgodnie z treścią ogłoszenia w BK2021)

#### 3.1.2. Dokumentacja zamówienia

Przekazując dokumentację zamówienia należy stosować się do zaleceń **INSTRUKCJI W ZAKRESIE KONTROLI ZAMÓWIEŃ**, w której określono m.in. wymagania IZ FEM w zakresie rodzaju dokumentów przekazywanych do kontroli.

Ww. instrukcja zamieszczona jest na stronie

https://fundusze.malopolska.pl/poradnik/11703-kontrola-zamowien-w-ramachdzialan-0706-rlks

#### Pamiętaj!

Przekazując dokumentację postępowania przeprowadzonego zgodnie z zasadą konkurencyjności **obligatoryjnie należy przekazać podpisane elektronicznie nw. oświadczenia**:

oświadczenie o przekazaniu do IZ FEM kompletnej dokumentacji dotyczące wydatków ponoszonych zgodnie z zasadą konkurencyjności (załącznik nr 1a instrukcji w zakresie kontroli zamówień)

W oświadczeniu tym należy wskazać podstawę prawną niestosowania ustawy PZP przez Beneficjenta.

 oświadczenie w zakresie szacowania wartości zamówienia/podziału (załącznik nr 4 instrukcji w zakresie kontroli zamówień)

W celu dodania/załączenia dokumentów naciśnij przycisk + DODAJ DOKUMENT

+ DODAJ DOKUMENT

Następnie naciśnij przycisk oznaczony ikoną **1 tj. Dodaj dokument**, który umożliwia dodanie załącznika.

W przypadku załączania pliku z zewnętrznym podpisem elektronicznym do dodanego dokumentu naciśnij przycisk oznaczony ikoną **tj. Dodaj plik xades** 

Dodając kolejne załączniki postępujesz analogicznie, tj., najpierw naciśnij przycisk

+ DODAJ DOKUMENT, a następnie naciśnij odpowiednie ikony adekwatnie do rodzaju załączanego pliku.

W celu usunięcia któregoś z załączonych dokumentów korzystaj z przycisku System wymusi potwierdzenie tej operacji.

#### 3.2. Sekcja 2

W sekcji 2 modułu należy uzupełnić podstawowe informacje o zawartym kontrakcie z Wykonawcą, dane identyfikujące Wykonawcę zamówienia oraz należy załączyć skan umowy zawartej z Wykonawcą wraz z załącznikami stanowiącymi jej integralną część.

W przypadku przekazywania aneksu do kontraktu z Wykonawcą należy podać informacje o zawartym aneksie oraz załączyć skan aneksu i dokumentację z nim związaną.

#### 3.2.1. Informacje o kontrakcie zawartym z Wykonawcą zamówienia

Dla każdego kontraktu należy podać następujące informacje:

- Numer kontaktu (należy podać numer/znak nadany umowie)
- Data podpisania kontraktu (należy wybrać odpowiednią datę z kalendarza

korzystając z przycisku i znajdującego się po prawej stronie pola)

• Wartość kontraktu (należy podać wartość brutto umowy wyrażoną w PLN)

## 3.2.1.1. Dokumentacja kontraktu

Dokumentację kontraktu wprowadza się do formularza analogicznie jak dokumentację zamówienia.

W celu dodania dokumentów naciśnij przycisk + DODAJ DOKUMENT

🕂 DODAJ DOKUMENT 🛛 Następnie naciśnij przycisk oznaczony ikoną İ tj. Dodaj

dokument, który umożliwia dodanie załącznika.

W przypadku załączania pliku z podpisem elektronicznym do dodanego dokumentu

naciśnij przycisk oznaczony ikoną 🚺 tj. Dodaj plik xades

Dodając kolejne załączniki postępujesz analogicznie, tj. najpierw naciśnij przycisk

+ DODAJ DOKUMENT, a następnie odpowiednie ikony adekwatnie do rodzaju załączanego pliku.

W celu usunięcia któregoś z załączonych dokumentów korzystaj z przycisku System wymusi potwierdzenie tej operacji.

# 3.2.1.2. Informacje o Wykonawcach

Dla każdego Wykonawcy należy podać następujące informacje:

- Nazwa Wykonawcy (należy podać pełną nazwę Wykonawcy zgodnie z dokumentem rejestrowym)
- Kraj pochodzenia Wykonawcy (zgodnie ze stanem faktycznym)
- Rodzaj identyfikatora Wykonawcy (należy wybrać: NIP/ PESEL/

Nr zagraniczny korzystając z przycisku znajdującego się po prawej stronie pola)

 Nr identyfikacyjny Wykonawcy (należy podać nadany numer rejestrowy Wykonawcy adekwatny do wskazanego rodzaju identyfikatora w formie ciągu cyfr bez spacji oraz znaków specjalnych)

W przypadku zawarcia umowy z większą liczbą Wykonawców (np. konsorcjum), należy wprowadzić dane każdego z Wykonawców, każdorazowo korzystając

z przycisku + DODAJ WYKONAWCĘ + DODAJ WYKONAWCĘ

W przypadku zawarcia większej liczby umów w ramach jednego zamówienia (zamówienie podzielone na części) informacje o każdym zawartym kontrakcie w ramach zamówienia wprowadzasz oddzielnie korzystając z przycisku

+ DODAJ KONTRAKT + DODAJ KONTRAKT

Strona **8** z **12** 

Po wprowadzeniu do formularza wszystkich wymaganych informacji i dokumentów w zakresie przeprowadzonego postępowania i zawartego kontraktu, po sprawdzeniu poprawności i kompletności tych danych naciśnij przycisk **ZATWIERDŹ i PRZEŚLIJ** 

| i | ΖΑΤΨΙΕΡΟΖΙ ΡΡΖΕΣΙΙΙ | i  |
|---|---------------------|----|
|   | ZATWIERDZTFRZESEIS  |    |
| i |                     | ii |

Zatwierdzenie i wysłanie formularza w systemie, poprzedzone jest komunikatem o potwierdzenie tej czynności:

| Potwierdź operację                              |  |
|-------------------------------------------------|--|
| Czy na pewno zatwierdzić i przesłać zamówienie? |  |
| TAK NIE                                         |  |

W przypadku braku wypełnienia któregoś z pól lub wprowadzenia błędnych danych o Wykonawcy, system wyświetli w tym zakresie odpowiedni komunikat, uwzględniający wykaz zidentyfikowanych błędów. Ponadto pola formularza wymagające uzupełnienia/ poprawy zostaną odpowiednio oznaczone, np.:

| Nr odpozacia w Bazia Konkuranculości *            | Uwaga<br>Formularz zawiera błędnie uzupełnione dane!<br>Nr ogłoszenia w Bazie Konkurencyjności nie może być pusty!<br>OK |  |
|---------------------------------------------------|----------------------------------------------------------------------------------------------------|--|
| Nr ogłoszenia w Bazie Konkurencyjności nie może l | oyć pusty!                                                                                                    |  |

Po naniesieniu poprawek we wskazanych polach formularza należy ponowić próbę zatwierdzenia i przesłania danych w systemie.

Kompletność/ prawidłowość wprowadzonych zmian potwierdzona jest komunikatem:

| <b>Uwaga</b><br>Dane zostały zatwierdzone i przesłane! |  |
|--------------------------------------------------------|--|
| ок                                                     |  |

Pamiętaj!

W przypadku błędnie wprowadzonych danych, opcja wznowienia edycji formularza w zakresie zamówienia/ kontraktu/ aneksu możliwa jest po wycofaniu zamówienia w systemie przez pracownika IZ FEM na uzasadniony wniosek Beneficjenta.

Osoby do kontaktu: Anna Skrzyńska (tel. 12/29 90 952) Robert Karteczka (tel. 12/29 90 687)

Z chwilą zatwierdzenia i przekazania do IZ FEM formularza zamówienia traci się możliwość edycji wprowadzonych danych o zamówieniu i kontrakcie, w tym dodawania i usuwania dokumentów.

Jednocześnie aktywuje się i jest dostępna do edycji część formularza związana z wprowadzaniem danych o aneksach.

Dostęp do edycji formularza dla tworzonych oraz wycofanych przez IZ FEM zamówień możliwy jest z poziomu listy zamówień.

Wznowienie edycji następuje po naciśnięciu przycisku oznaczonego ikoną III, który przenosi do formularza danego zamówienia.

# 3.2.2. Informacje o aneksie zawartym do kontraktu z Wykonawcą zamówienia

Informacje o aneksie przekazuje się w podobny sposób, jak informacje o kontrakcie.

Przekazując aneks naciśnij przycisk + DODAJ ANEKS + DODAJ ANEKS

Dla każdego aneksu należy podać następujące informacje:

- Numer aneksu (należy podać numer/znak nadany aneksowi)
- Data podpisania aneksu (należy wybrać odpowiednią datę z kalendarza korzystając z przycisku znajdującego się po prawej stronie pola)
- Wartość aneksu (należy podać wartość brutto umowy wyrażoną z PLN uwzględniającą zmiany wprowadzone aneksem, tj. np. w przypadku zwiększenia wynagrodzenia w drodze zawartego aneksu wartość ta powinna być wskazana narastająco)

#### 3.2.2.1. Informacje o Wykonawcach

Ta część formularza nie wymaga uzupełniania w systemie, ponieważ wpisy w zakresie danych o Wykonawcach powielane są automatycznie na podstawie podanych informacji o kontrakcie w ramach którego zawarto aneks.

#### 3.2.2.2. Dokumentacja aneksu

Dokumentację aneksu wprowadza się do formularza analogicznie jak dokumentację zamówienia.

W celu dodania dokumentów naciśnij przycisk + DODAJ DOKUMENT

+ DODAJ DOKUMENT Następnie naciśnij przycisk oznaczony ikoną **tj. Dodaj** dokument, który umożliwia dodanie załącznika.

W przypadku załączania pliku z podpisem elektronicznym do dodanego załącznika

naciśnij przycisk oznaczony ikoną 🚺 tj. Dodaj plik xades

Dodając kolejne załączniki postępujesz analogicznie, tj. najpierw naciśnij

+ DODAJ DOKUMENT, a następnie odpowiednie ikony adekwatnie do rodzaju dodawanego pliku.

W razie konieczności usunięcia któregoś z załączonych dokumentów skorzystaj

z przycisku oznaczonego ikoną 📋 System wymusi potwierdzenie tej operacji.

Przekazując w systemie dokumentację związaną z aneksem zawartym do kontraktu z Wykonawcą należy stosować się do zaleceń <u>INSTRUKCJI W ZAKRESIE</u> <u>KONTROLI ZAMÓWIEŃ</u> w której określono m.in. wymagania IZ FEM w zakresie rodzaju dokumentów przekazywanych do kontroli w przypadku zawarcia aneksu. Ww. instrukcja zamieszczona jest na stronie

https://fundusze.malopolska.pl/poradnik/11703-kontrola-zamowien-w-ramachdzialan-0706-rlks

Każdy aneks należy zatwierdzić i przesłać w systemie, w tym celu naciśnij przycisk **ZATWIERDŹ I PRZEŚLIJ ANEKS** 

W przypadku niekompletności wymaganych danych związanych z aneksem system poinformuje o błędach stosownym komunikatem (analogicznie jak przy przesyłaniu zamówienia). Po wprowadzeniu wymaganych poprawek należy ponowić zatwierdzenie i wysłanie aneksu.

# W razie problemów z działaniem modułu Zasada konkurencyjności w systemie IGA lub potrzebą wycofania zamówienia w związku z wprowadzeniem błędnych danych należy skontaktować się z pracownikami IZ FEM.

Osoby do kontaktu: Anna Skrzyńska (tel. 12/ 29 90 952) Robert Karteczka (tel. 12/ 29 90 687)